- Om kaarten te bestellen dient u eerst in te loggen in uw account. Klik rechtsboven op 'Inloggen' en log in.
- Let op! Heeft u de afgelopen weken niet ingelogd op onze website? Dan dient u eerst een nieuw wachtwoord aan te vragen. Dit is noodzakelijk vanwege een nieuw kaartverkoopsysteem.

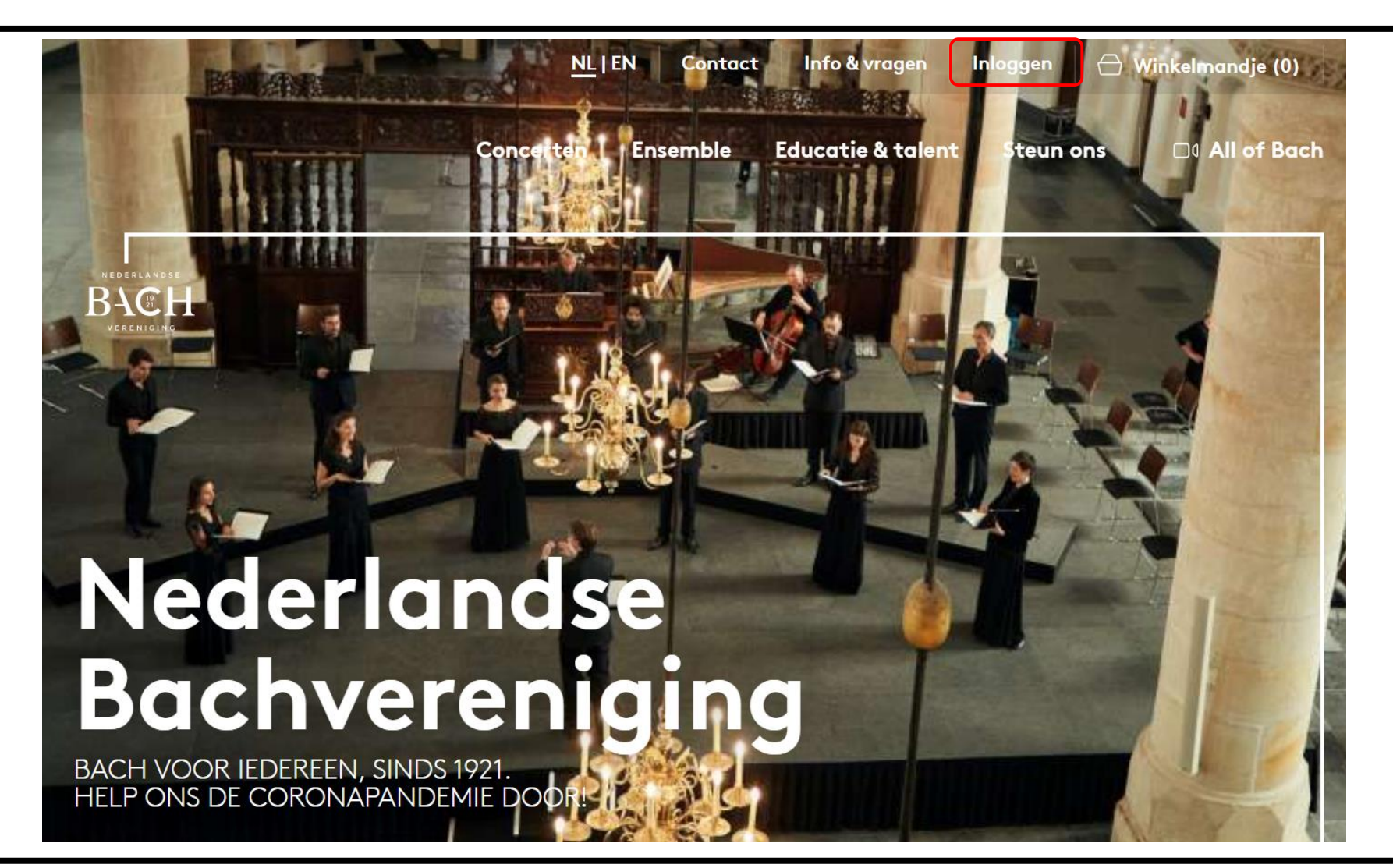

- U gaat naar het Serie overzicht en klikt op de serie die u wilt bestellen (Utrecht, Amsterdam of Naarden)
- De series Amsterdam en Naarden zijn dit seizoen ongeplaceerd. De serie Utrecht is geplaceerd.
- De serie Utrecht heeft een zeer beperkte capaciteit. U kunt hier max 2 kaarten (binnen één huishouden) voor bestellen in verband met de 1,5 meter maatregel.

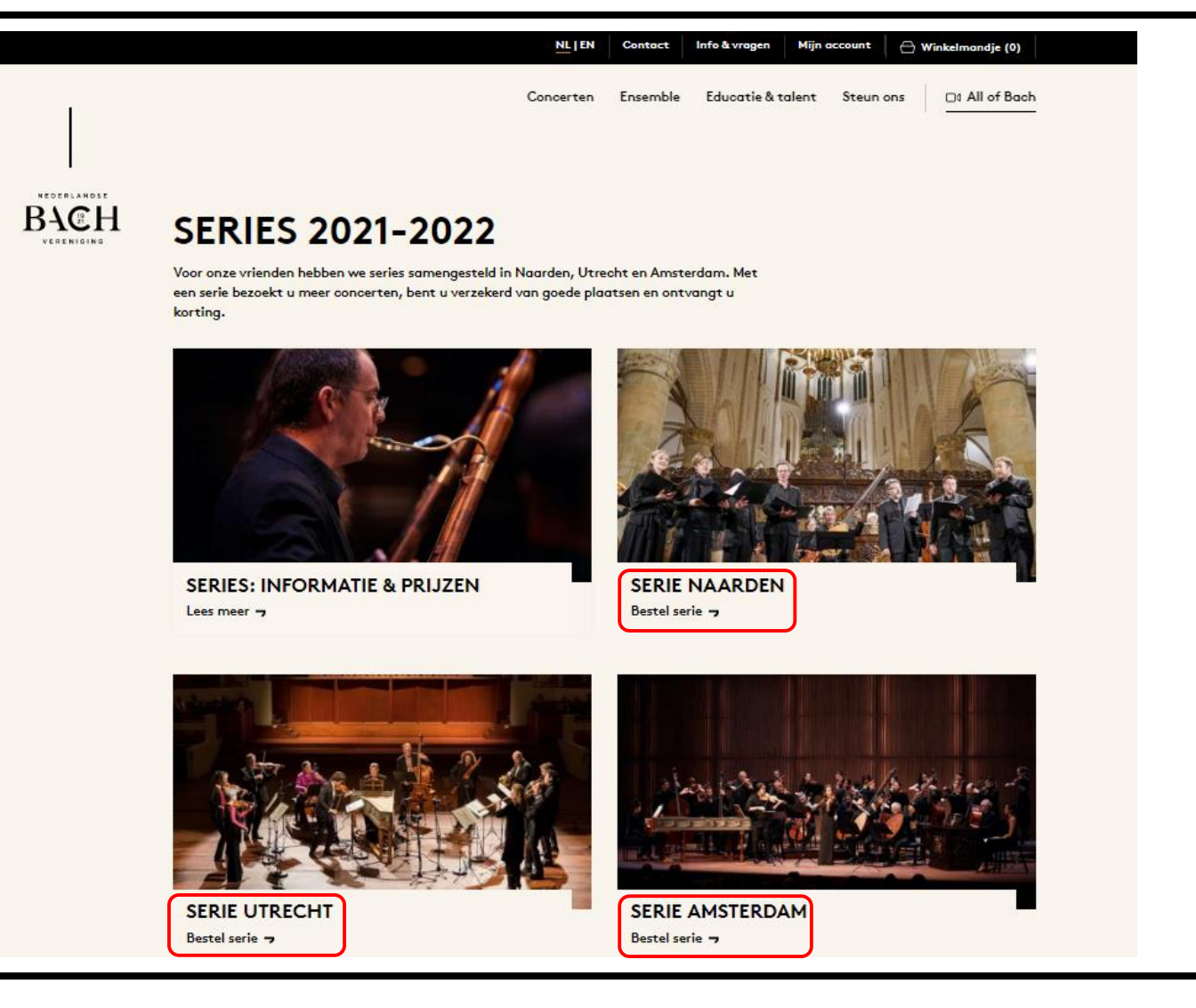

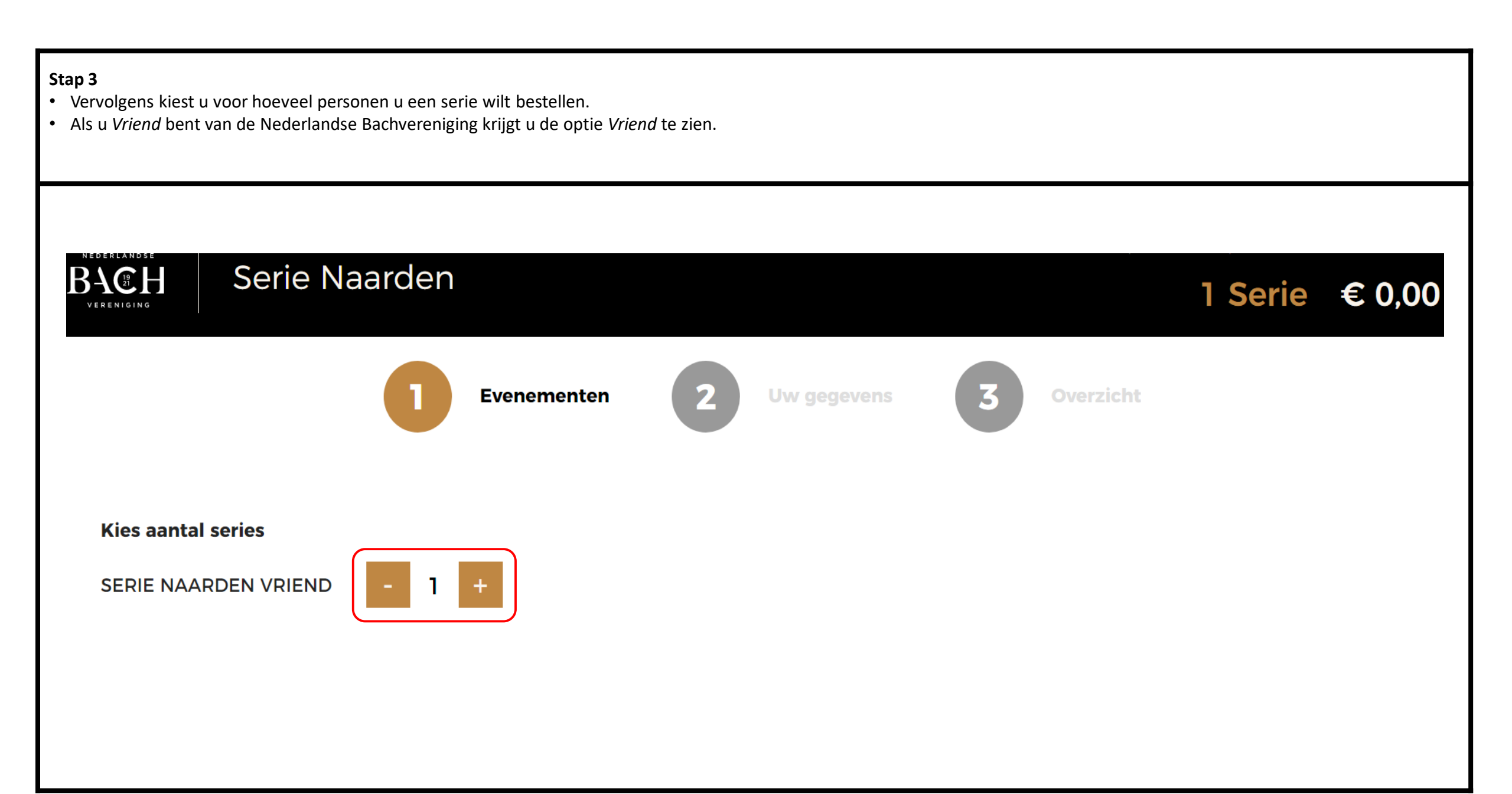

- Onderaan de pagina, ziet u alle concerten in de serie.
- Als een concert op meerdere data wordt gespeeld, kiest u de gewenste datum. Als u op het grijze pijltje klikt, worden de verschillende data zichtbaar.
- Zodra u een datum heeft geselecteerd, ziet u een rode omlijning en het woord 'Geselecteerd'.

W

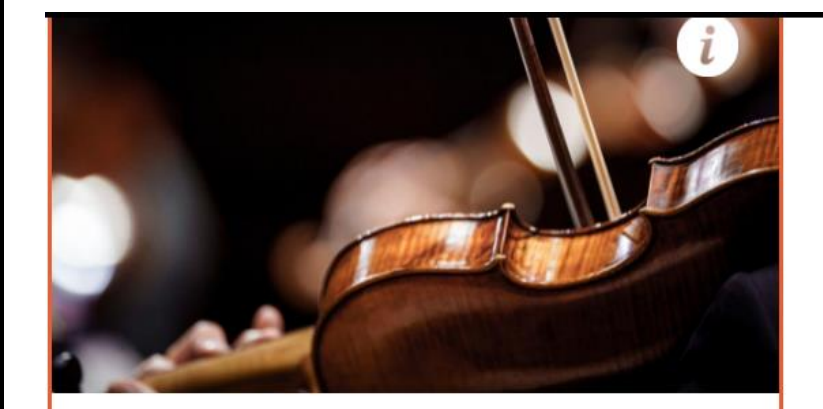

Kunst der Fuge Grote Kerk Naarden - vrije plaatskeuze

#### **KIES VOORSTELLING**

ma - 27 sep 2021 18:45

# Geselecteerd

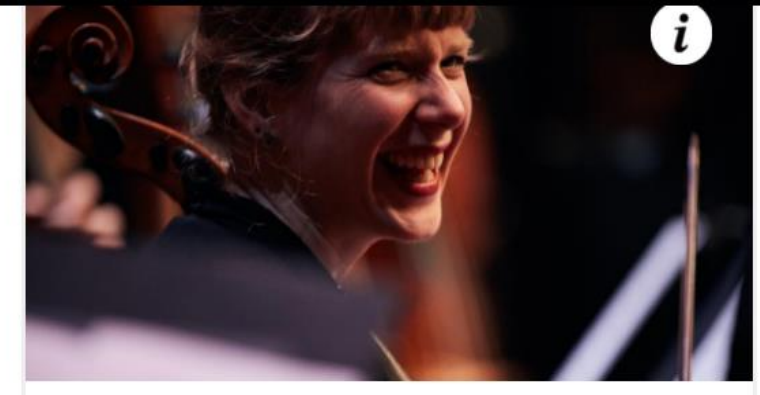

Feest met Bach! Grote Kerk Naarden - vrije plaatskeuze

#### **KIES VOORSTELLING**

Kies datum

Selecteer

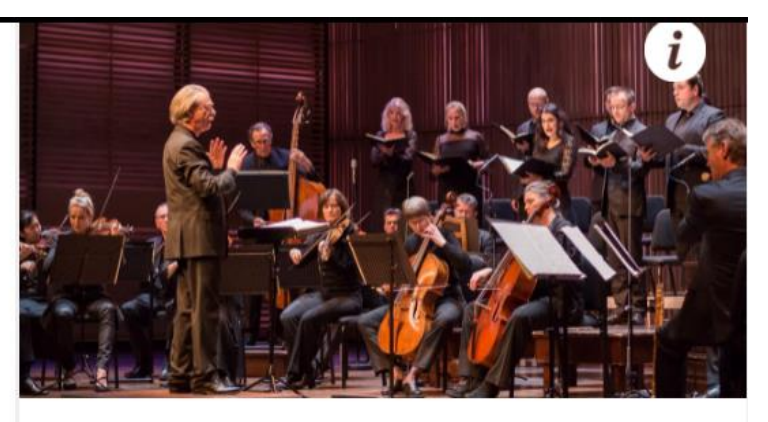

Allerzielen 2021 Grote Kerk Naarden - vrije plaatskeuze KIES VOORSTELLING Kies datum

- Een aantal concerten zijn een vast onderdeel van de serie. Hier hoeft u geen datum te kiezen.
- Als u voor alle concerten een datum heeft geselecteerd, klikt u op de knop 'Zoek serie'.
- Ziet u deze knop niet? Dan heeft u nog niet voor alle concerten een datum gekozen.

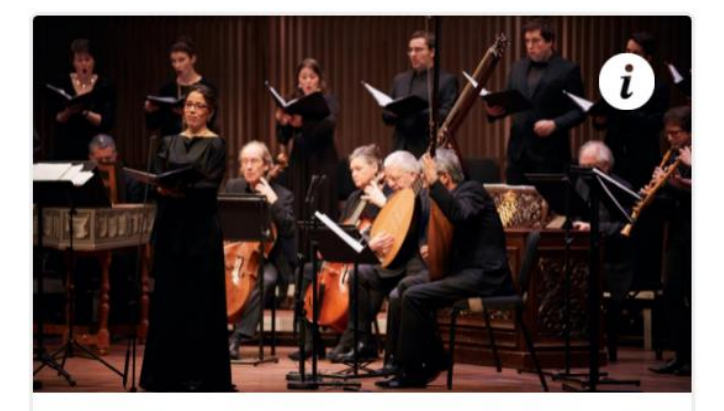

Hohe Messe 2021 Grote Kerk Naarden - vrije plaatskeuze

do - 15 dec 2022 20:15

Vast onderdeel

5 voorstellingen geselecteerd

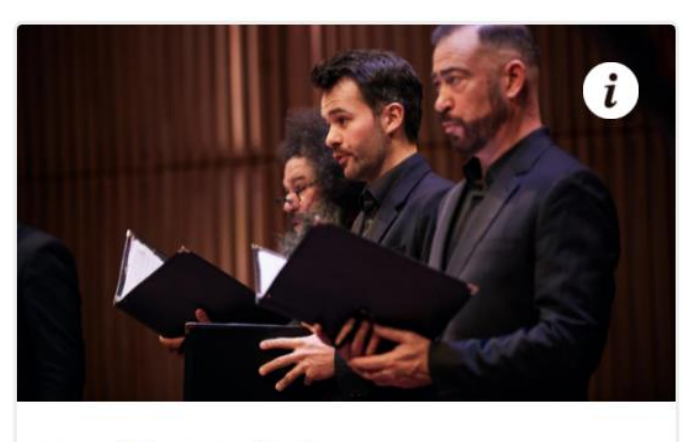

Bachfest Leipzig Grote Kerk Naarden - vrije plaatskeuze

do - 16 jun 2022 20:15

Vast onderdeel

WE SELECTEREN STOELEN VOOR JE

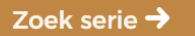

- In het volgende scherm ziet u een overzicht van de door u gekozen serie. Controleer hier goed of het aantal tickets en de data kloppen.
- Rechts in het scherm kunt u de verzendwijze selecteren. E-tickets zijn gratis. Voor verzending per post betaalt u €4,00.
- Heeft u een serie Amsterdam of Naarden? Klik dan op 'Doorgaan' en sla stap 7 over.
- Heeft u een serie Utrecht? Volg dan eerst stap 7 en klik daarna op 'Doorgaan'.

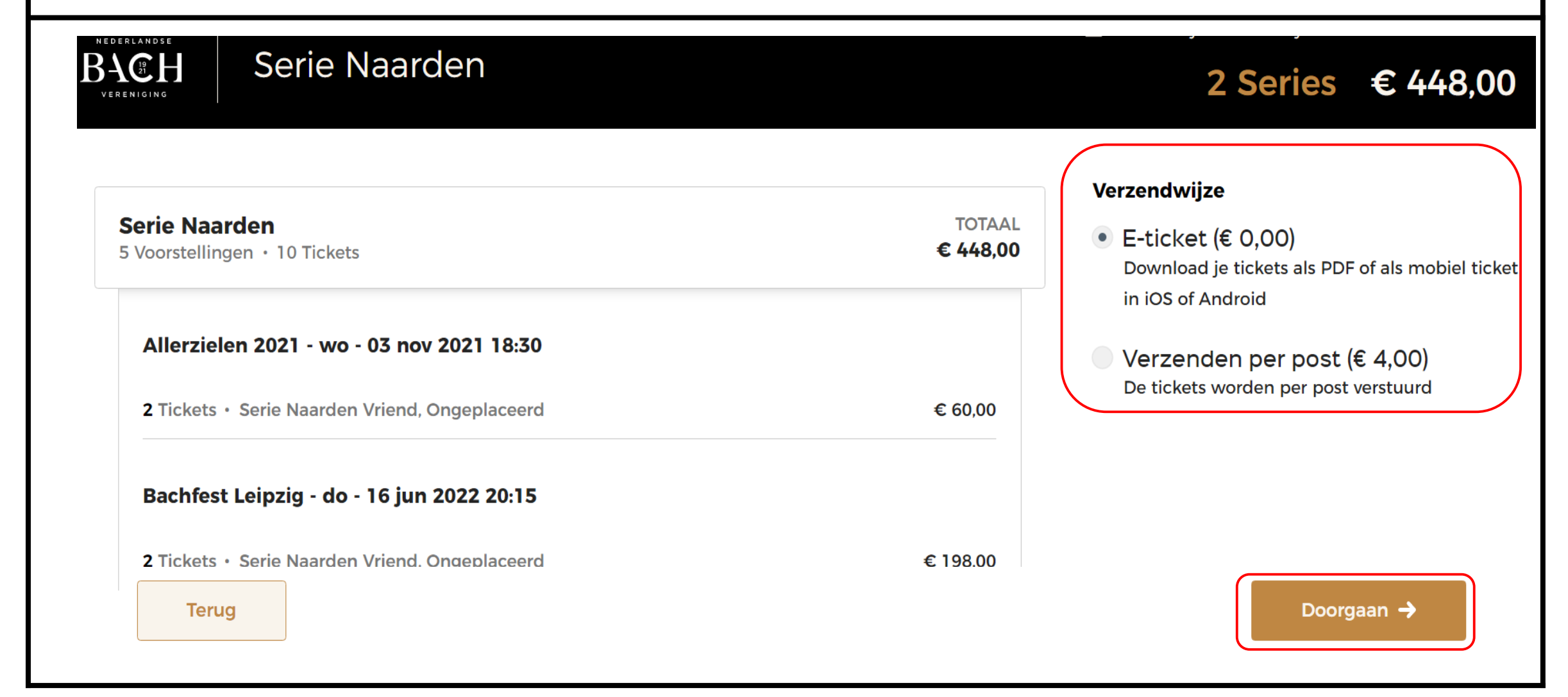

Let op! Deze stap is alleen voor de Serie Utrecht 2021 - 2022

- Deze serie heeft geplaceerde concerten. Het systeem heeft u de beste stoelen in de zaal gegeven. Om deze te bekijken of te wijzigen klikt u op 'Bekijk/wijzig stoelen'.
- U ziet dan de zaalplattegrond met in het zwart de geselecteerde stoelen. Alle witte stoelen zijn nog vrij. Deze kunt u selecteren als u liever daar zit.
- Zoals u ziet, zijn het bijna allemaal plaatsen met twee stoelen. Dit is in verband met de coronamaatregelen. Tevreden met de keuze? Klik dan op 'Doorgaan'.
- U dient voor ieder concert de stoelen apart te wijzigen.

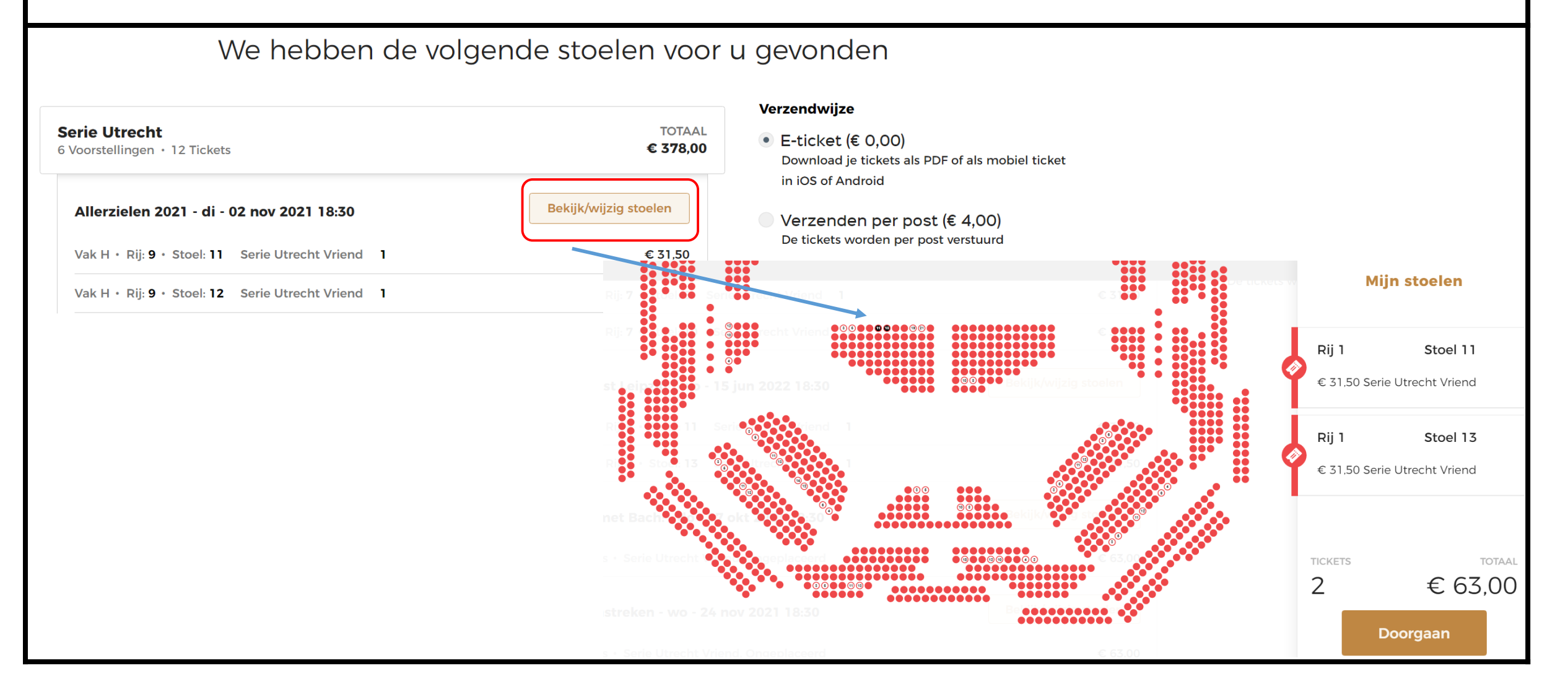

- Vervolgens ziet u uw persoonlijke gegevens. Pas deze aan waar nodig en vul de ontbrekende gegevens in.
- Onder uw gegevens vindt u de mogelijkheid om een bedrag te doneren. U kunt zelf het fonds en het bedrag kiezen.

# Wil je een bedrag doneren?

Kies waarvoor en welk bedrag je wilt doneren.

-- Kies donatie --

•

Bedrag

Doneren

- Onderaan de pagina vindt u onze algemene voorwaarden. Als u de algemene voorwaarden wilt lezen, klikt u op de zin 'lk ga akkoord met de algemene voorwaarden'.
- Als u akkoord bent en het hokje aanvinkt, kunt u op 'Doorgaan' klikken.

#### Betaalmethode

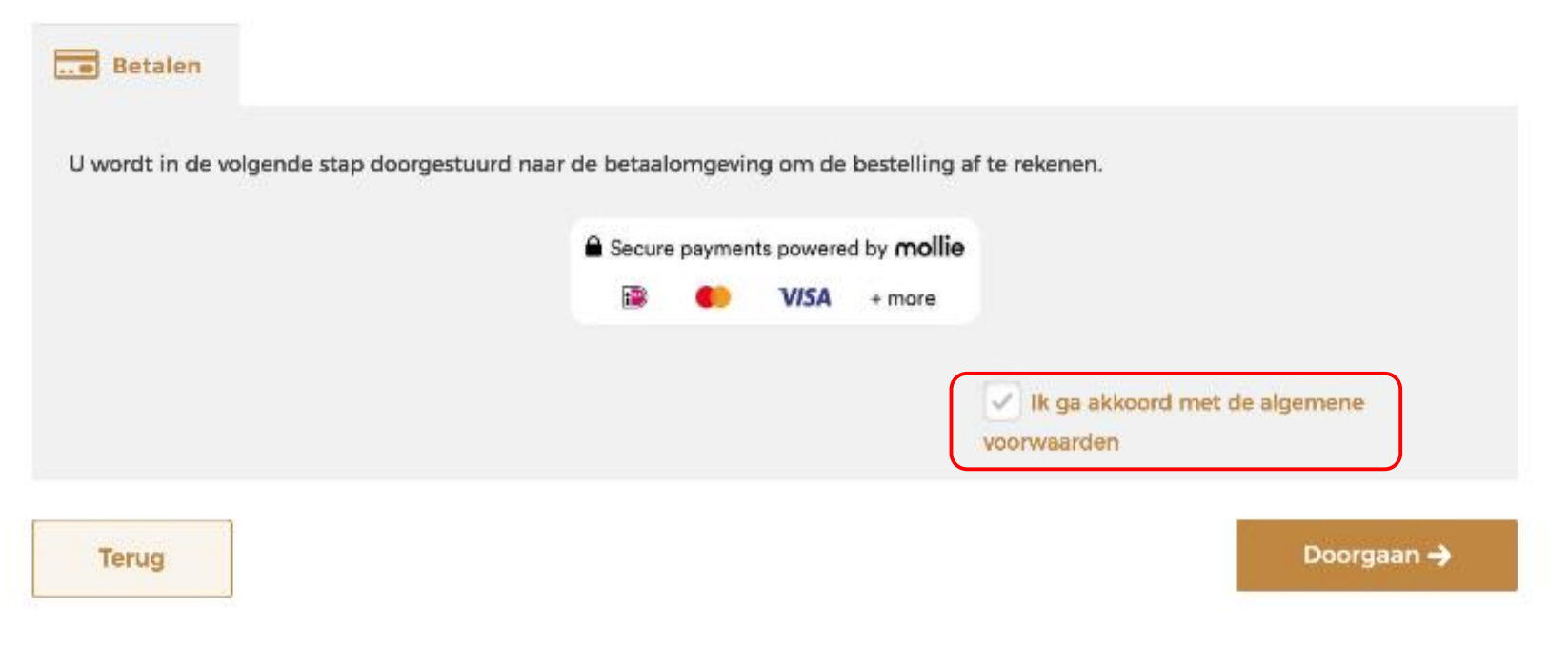

- U komt nu in de betaalomgeving van Mollie.
- Hier selecteert u hoe u wilt betalen en volgt u de stappen voor een iDeal of Creditcard betaling.

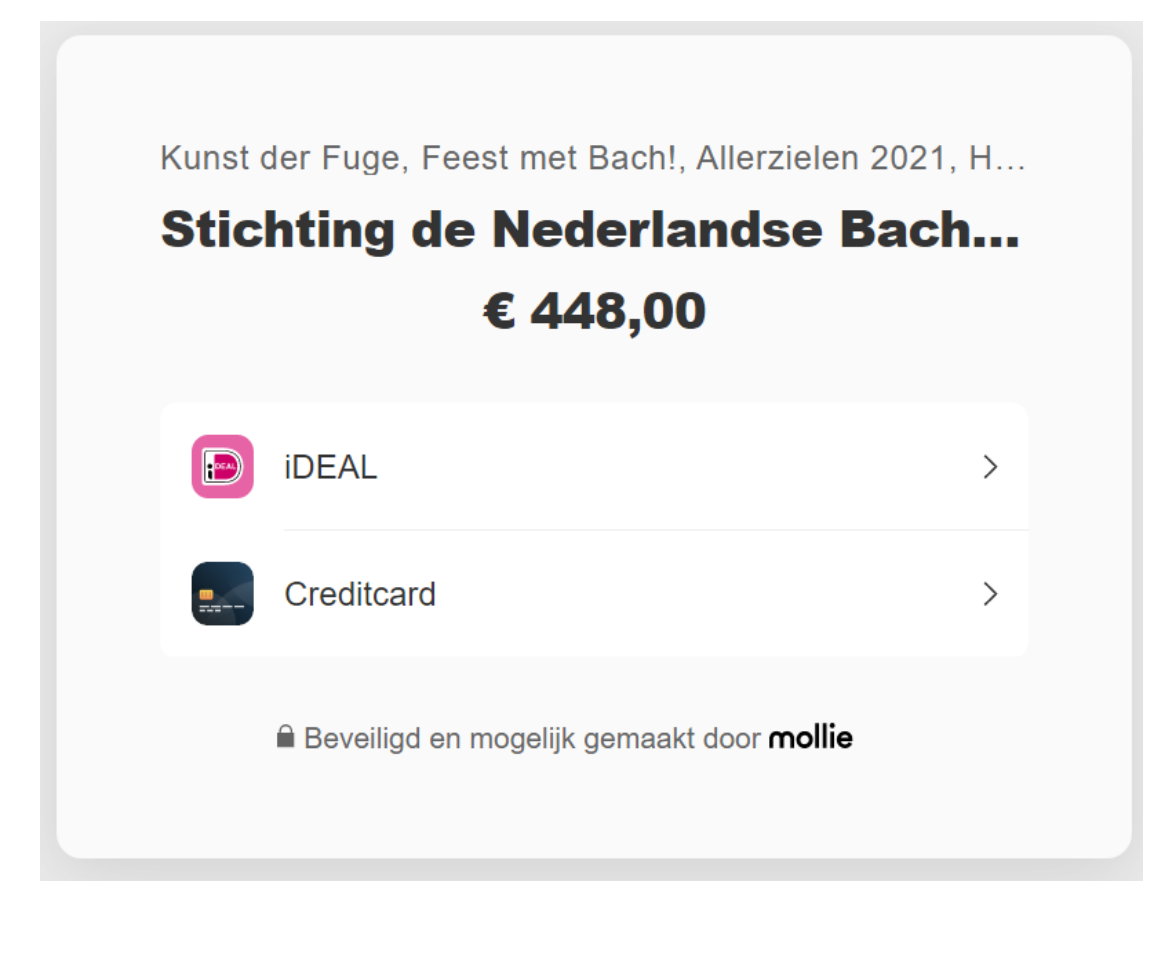

- Na betaling ontvangt u van ons een bevestiging per mail. In deze mail vindt u een link naar uw online omgeving met de E-tickets.
- Heeft u gekozen voor verzending per post? Dan ontvangt u de kaarten binnenkort thuis.

# Bedankt voor uw bestelling

Geachte heer Jansen,

Bedankt voor uw bestelling bij de Nederlandse Bachvereniging.

Om uw kaart(en) of e-ticket(s) te downloaden en de bestelbevestiging met eventuele aanvullende informatie te bekijken, klikt u op **Bekijk bestelling** 

**BEKIJK BESTELLING**